## 『如何繳報名費』操作指引

如何繳報名費步驟(如圖 1-1~1-12 所示):

一、國立空中大學首頁/我要讀空大/我要讀大學部/網路報名系統

http://solstud.nou.edu.tw/sol/signup/繳費資料查詢→輸入身分證字號與出生年月 日→查詢。

二、報名費 300 元可採下列方式繳費:

1. 至郵局、全家便利商店、統一超商、OK 便利商店或萊爾富超商繳費(以上均需外加手續費)。

2. 持繳費單逕赴臺灣銀行各地分行繳納(假日不受理)。

3. 以金融卡在自動櫃員機(ATM)辦理轉帳繳款。

4. 至本校網路報名系統→繳費及資料查詢→信用卡繳費

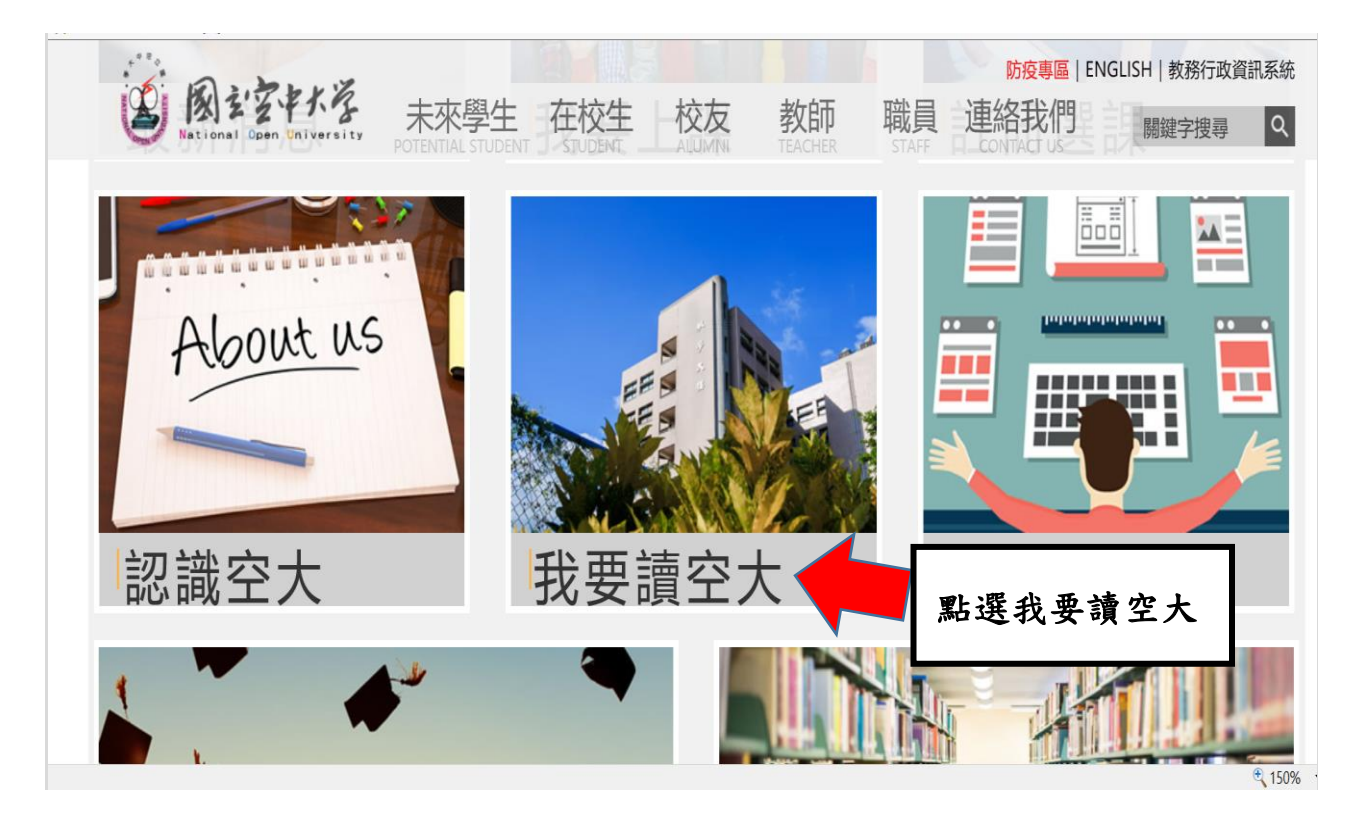

圖 1-1:空大首頁

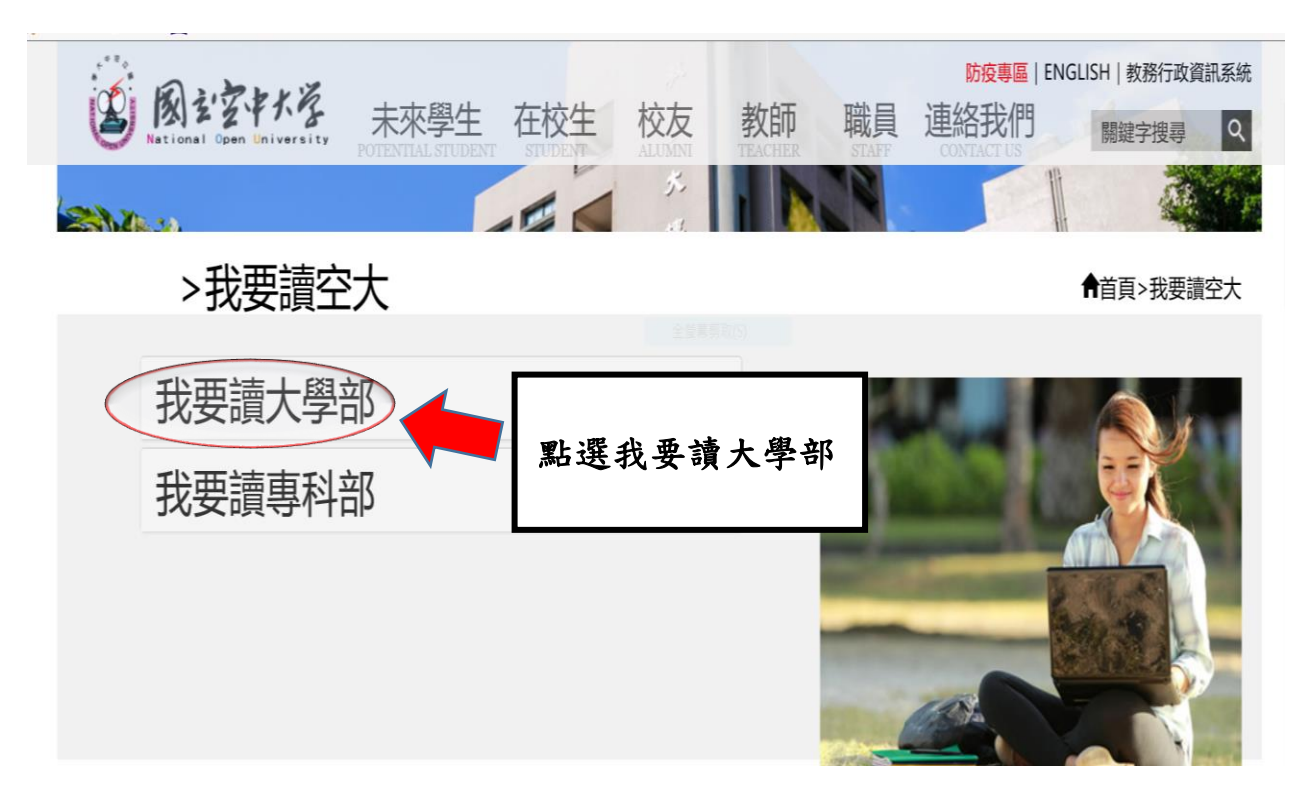

圖 1-2:我要讀空大

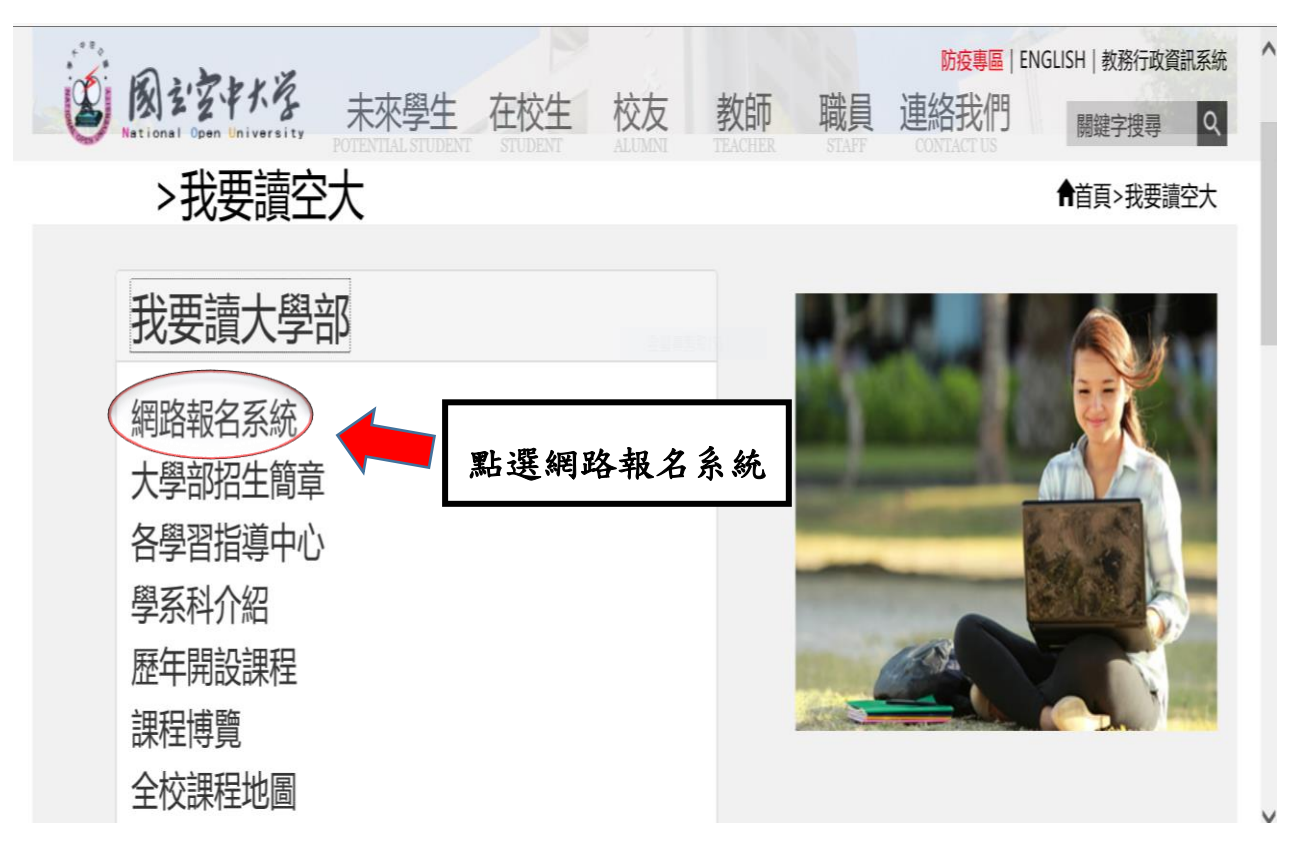

圖 1-3:我要讀空大

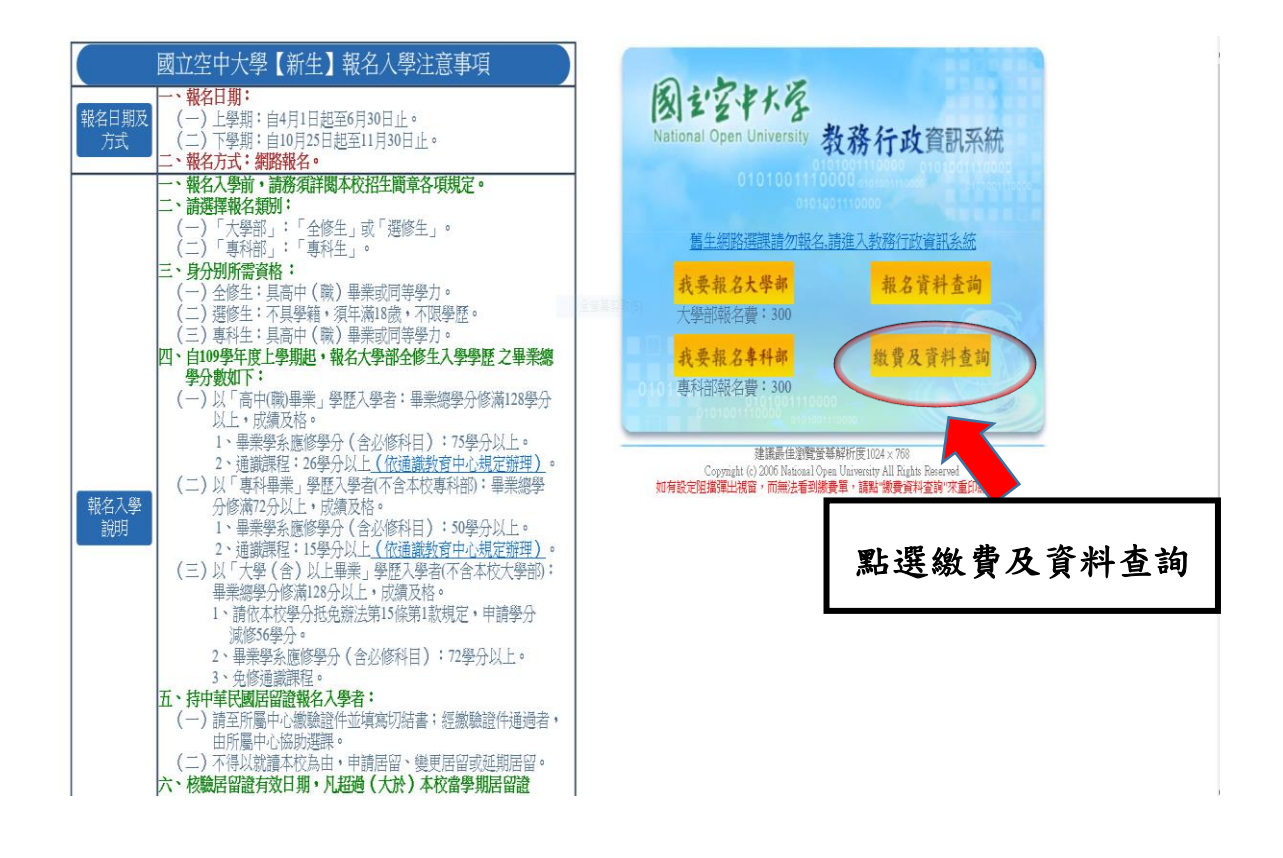

圖 1-4 網路報名系統

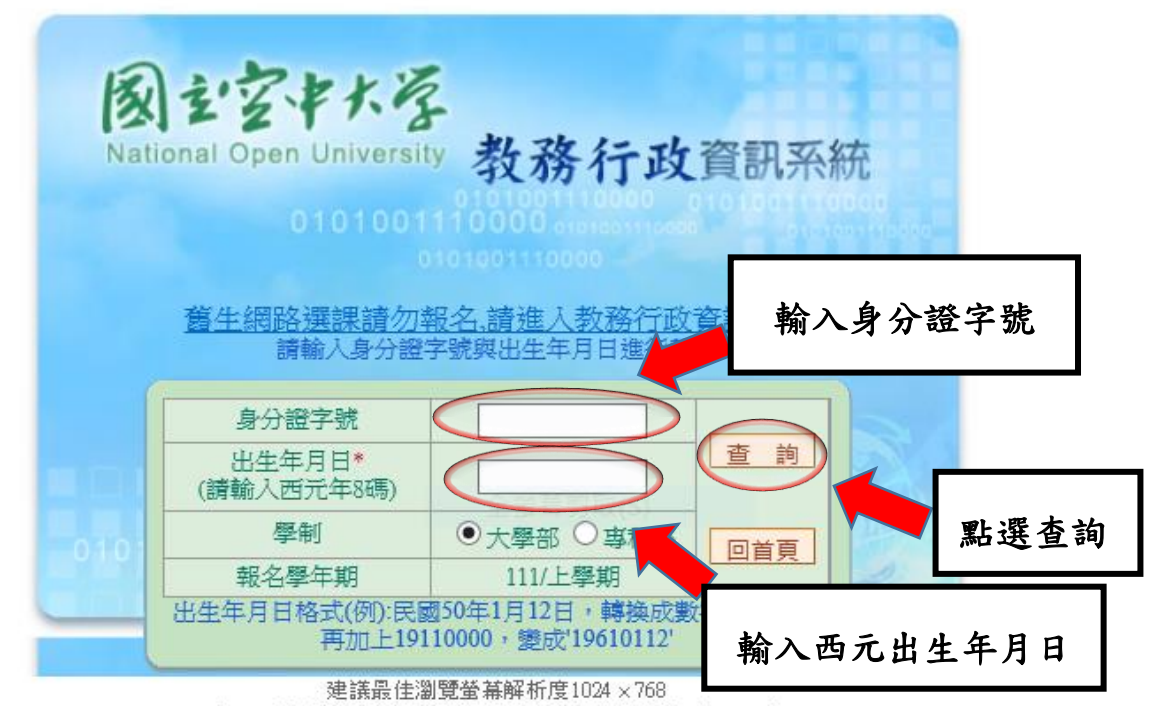

Copyright (c) 2006 National Open University All Rights Reserved

圖 1-5:教務行政資訊系統

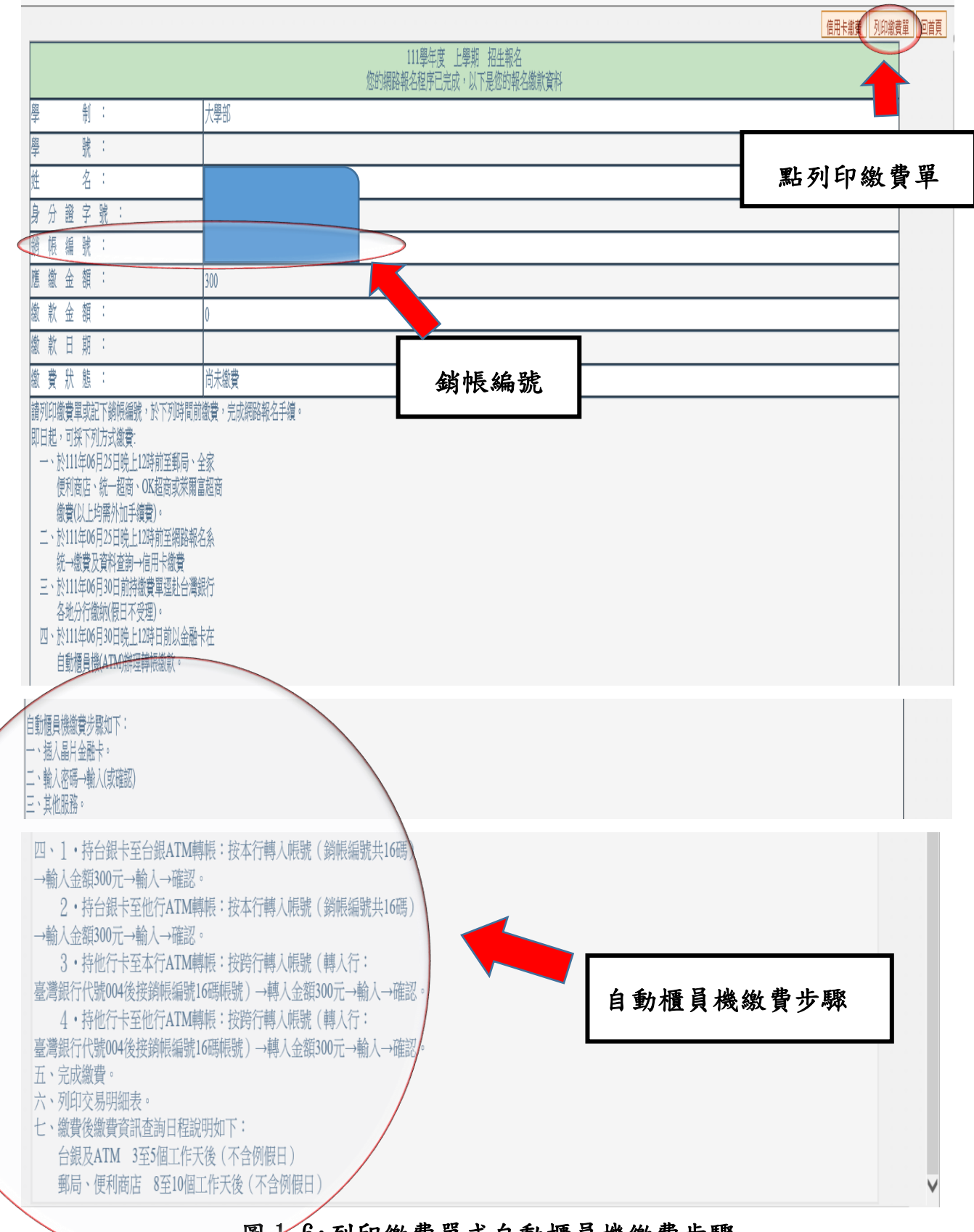

## 圖1-6:列印繳費單或自動櫃員機繳費步驟

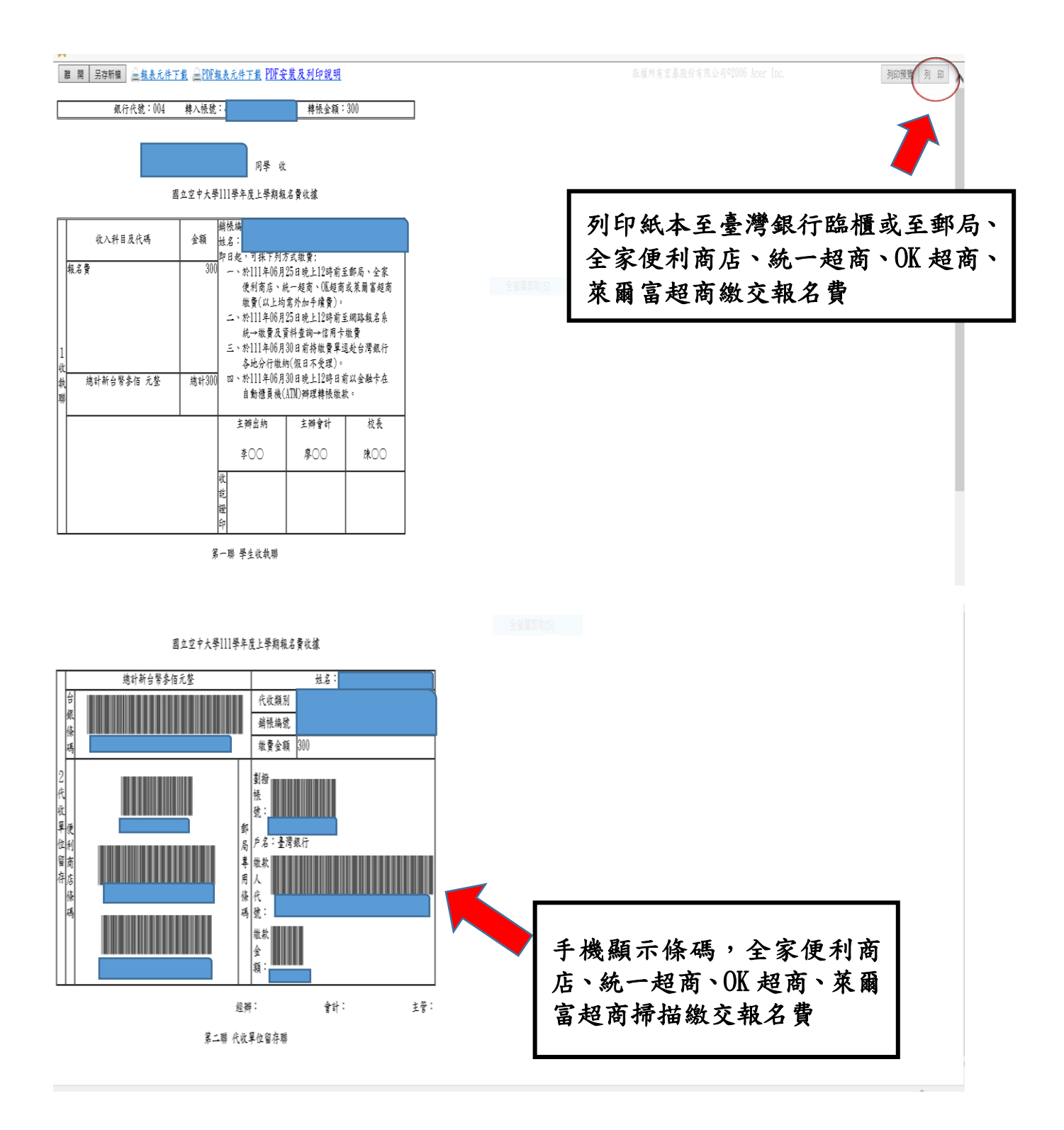

圖 1-7:報名費繳費單

|                                                                                                    |                                             | 111館左帝 山館坝 切开知力                         | 信用卡識賞 | 印繳費單  回首頁 |
|----------------------------------------------------------------------------------------------------|---------------------------------------------|-----------------------------------------|-------|-----------|
|                                                                                                    | 您的網                                         | 111字中度 上字册 招生和名<br>鹏報名程序已完成,以下是您的報名徽款資料 |       |           |
| 學 制:                                                                                                    | 大學部                                         |                                         |       |           |
| 學 號:<br>                                                                                                    |                                             |                                         |       |           |
| <u>性</u><br>身分證字號:<br>銷帳編號:                                                                                                    | -                                           |                                         | 信用卡繳費 |           |
| 應繳金額:                                                                                                    | 300                                         | -                                       |       |           |
| 繳款金額:                                                                                                    | 0                                           |                                         |       |           |
| 繳款日期:                                                                                                    |                                             |                                         |       |           |
| 繳 費 狀 態 :                                                                                                    | 尚未繳費                                        | 全螢墓剪取(S)                                |       |           |
| 請列印繳費單或記下銷帳編號,於下列時間前<br>即日起,可採下列方式繳費:<br>一、於111年06月25日晚上12時前至郵局、;<br>便利商店、統一超商,OK超商或萊爾<br>繳費(以上均需外加手續費)。<br>二、於111年06月25日晚上12時前至網路報:<br>統一繳費及資料查詢一信用卡繳費<br>三、於111年06月30日前持繳費單遲赴台灣;<br>各地分行繳納假日不受理)。<br>四、於111年06月30日晚上12時日前以金融<br>自動櫃員機(ATM辦理轉根繳款。 | 鐵費,完成網路報名手續。<br>全家<br>富超商<br>名系<br>紙行<br>卡在 |                                         |       |           |

## 圖 1-8:信用卡繳費

| A           |     |                                                                                                    |  |
|-------------|-----|----------------------------------------------------------------------------------------------------|--|
| 42          |     |                                                                                                    |  |
| 30          | 0   |                                                                                                    |  |
| 0           |     | 致信用卡繳費同學:                                                                                                    |  |
| 前繳          | 未費  | 條依據本服務條款提供本站各項服務。當您開始使用本服務時,即表示您已閱讀、了解並同意接受本服務條款之所有內容。如果您不同意本服<br>務條款的內容,或者您所屬的國家或地域排除本服務條款內容之全部或部分時,您應立即停止使用本服務。此外,當您使用本服務之特定功能<br>時,可能會依據該特定功能之性質,而須遵守本服務所另行公告之服務條款或相關規定。此另行公告之服務條款或相關規定亦均併入屬於本服<br>務條款之一部分。本會有權於任何時間修改或變更本服務條款之內容,並公告於本服務網站上,請您隨時注意該等修改或變更。若您於任何修<br>改或變更後繼續使用本服務,則視為您已閱讀、了解並同意接受該等修改或變更! |  |
| 纪系          |     | 若您為未滿二十歲之未成年人,則應請您的父母或監護人閱讀、了解並同意本服務條款之所有內容及其後之修改變更,方得使用本服務。當您<br>使用本服務時,即推定您的父母或監護人已閱讀、了解並同意接受本服務條款之所有內容及其後之修改變更。                                                                                                    |  |
| 銀行          |     | □我已經詳細閱讀並同意 服務條款 和 隱私權保護政策                                                                                                    |  |
| 小卡右         |     | <u>繳</u> 費, 取消繳費, 回前頁                                                                                                    |  |
|             |     | <u> </u>                                                                                                    |  |
| :<br>  <br> | 勾題知 | 選≥ 我已經詳細<br>讀並同意 <u>服務條款</u><br>隱私權保護政策                                                                                                    |  |

圖 1-9: 服務條款和隱私權保護政策

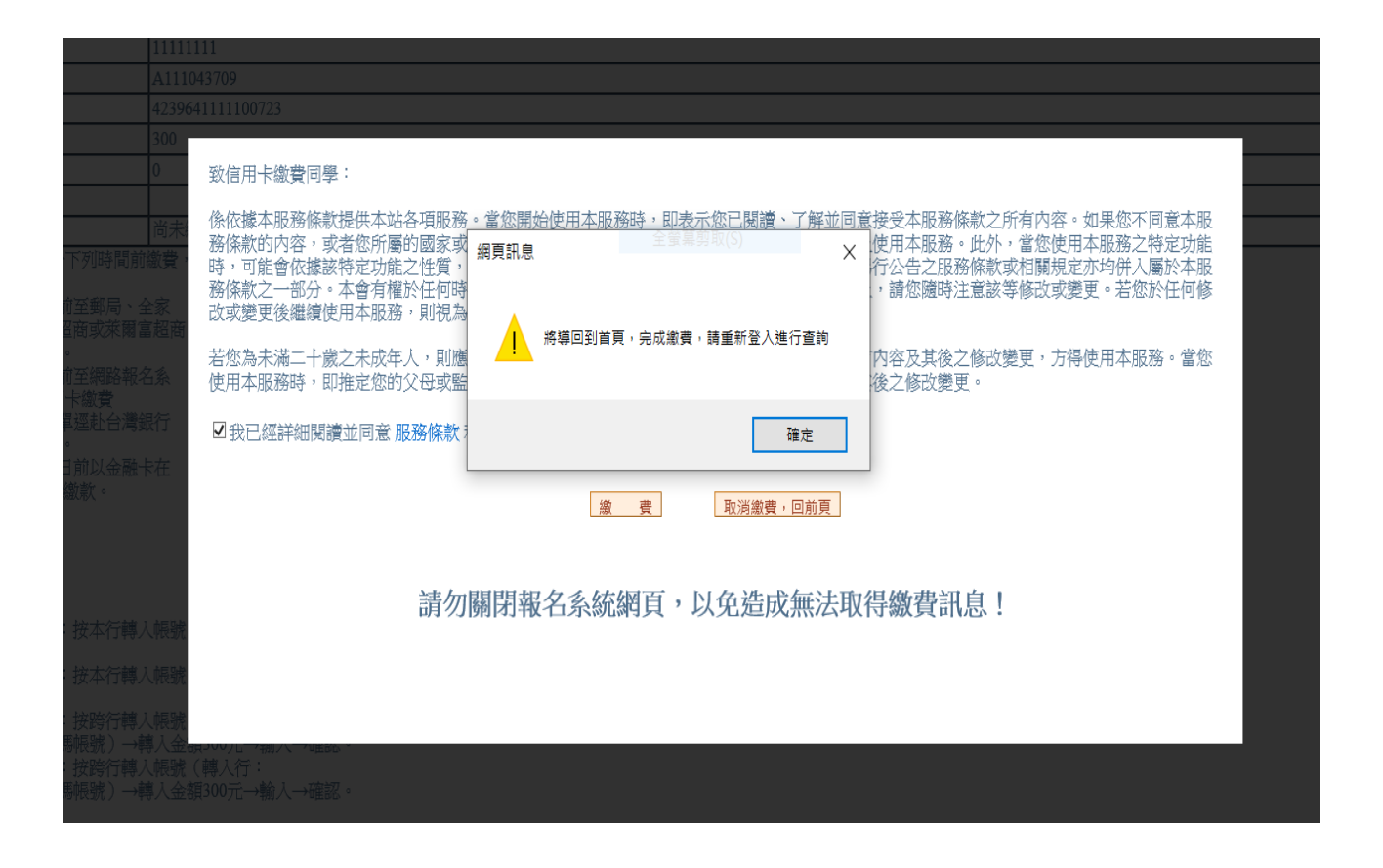

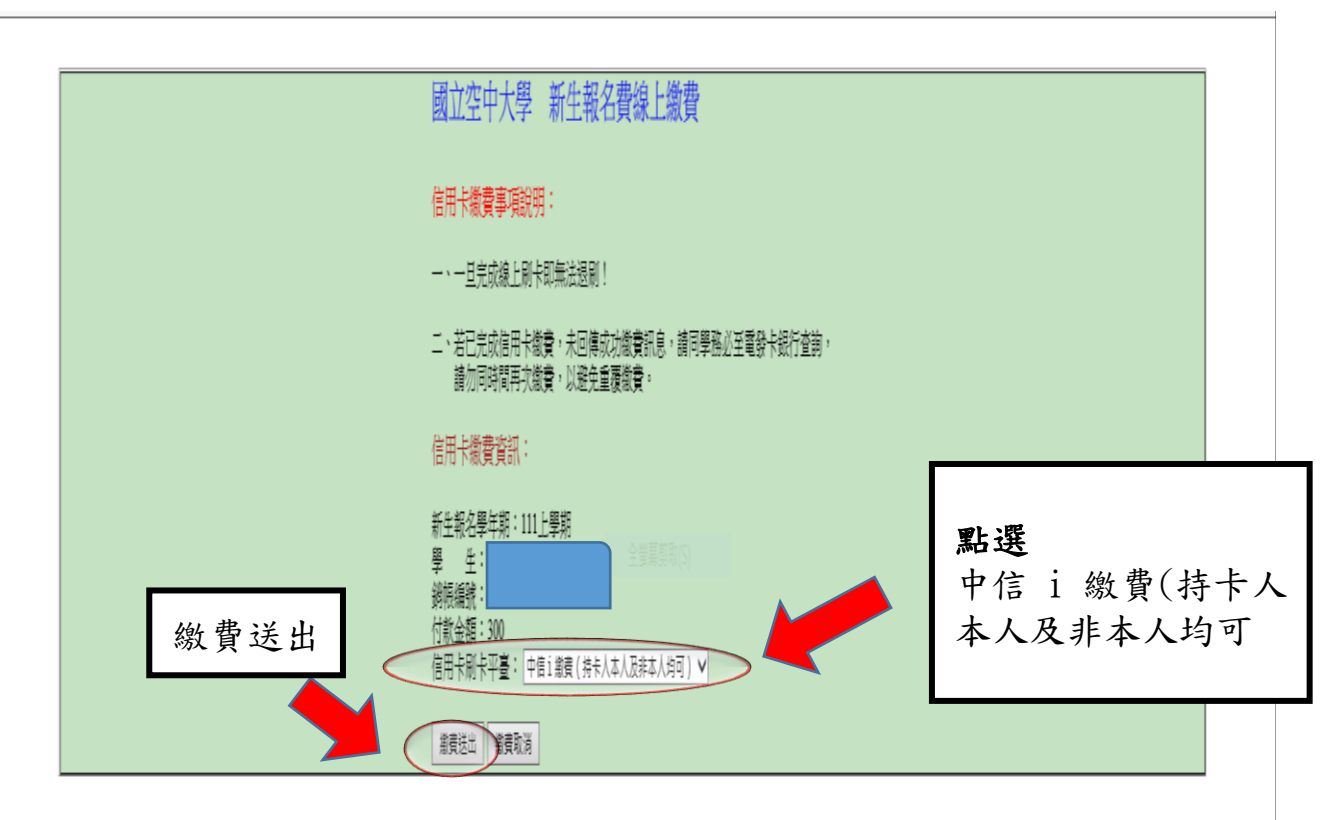

圖 1-10: 新生報名費線上繳費(中信 i 繳費)

| 國立空中大學新生                                  | 主報名費線上繳費                                     |
|-------------------------------------------|----------------------------------------------|
| 信用卡繳費事項說明:                                |                                              |
| 一、一旦完成線上刷卡即無法                             | [1] [1] [1] [1] [1] [1] [1] [1] [1] [1]      |
| 二、若已完成適用卡徵費,未<br>請勿同時間再求徵費,以              | 垣傳成功激費訊息,請同學務必至電發卡銀行室詞,<br>還免重覆微費。           |
| 信用卡繳費資訊:                                  |                                              |
| 新主報名學年期:111上學期<br>學 (約5)<br>後時期<br>(2010) | x                                            |
| 10 %G<br>信用<br><u>業績</u> 重勝。切勿同時          | 『無法認問》。若無法確認別卡是否成沈練至電發卡部行<br>描眉可測者者,以證先重要接者! |
|                                           | 強定                                           |

| <b>⋰</b> i繳貫                  |                                                                                    |                                                                                                    | 繳費專區      | 金融服務專區    | 公告訊息 | 學校/社區登入 | ^ |
|-------------------------------|------------------------------------------------------------------------------------|----------------------------------------------------------------------------------------------------|-----------|-----------|------|---------|---|
|                               | 信用卡繳學費                                                                             |                                                                                                    |           |           |      |         |   |
|                               | 學校名稱:                                                                              | 國立空中大學                                                                                                    |           |           |      |         |   |
|                               | 學生姓名:                                                                              |                                                                                                    |           |           |      |         |   |
|                               | 繳款金額:                                                                              | 300 元                                                                                                    |           |           |      |         |   |
|                               | 學校代號:                                                                              | 8814602644 全省首为(5)                                                                                                    |           |           |      |         |   |
|                               | 繳款帳號:                                                                              |                                                                                                    |           |           |      |         |   |
|                               | 繳款方式:                                                                              | 信用卡或簽帳金融卡                                                                                                    |           |           |      |         | ı |
|                               | 信用卡號:                                                                              | 1111 2222 3333 4444                                                                                                    |           |           |      |         | l |
|                               | 信用卡有效月年:                                                                           | MM/YY                                                                                                    |           |           |      |         | ı |
|                               | 卡片背面末3碼:                                                                           |                                                                                                    |           |           |      |         | l |
|                               |                                                                                    | 修改下一步                                                                                                    |           |           |      |         | l |
|                               | <ul> <li>備註:</li> <li>1.本服務不受限從代/<br/>NE Bank簽帳金融</li> <li>2. 眾多銀行提供學費:</li> </ul> | (行或學校鼓轉至本平台時選擇之發卡銀行。可使用圖內30家發卡銀行發行之信用卡、部份簽帳金<br>( <b>Debit+</b> ), 類天镭用卡,詳慎]傳参考 <u>合作發主還行</u> 。<br>期0利率活動, 謝費前可參考 <u>學覺分別優</u> 量以選擇進合之卡片進行邀費。 | 融卡繳交學雜費,暫 | 不支援中華郵政、日 |      |         | ~ |
|                               |                                                                                    |                                                                                                    |           |           |      | 10494   |   |
| <b>填寫</b><br>信用卡號、信<br>月年、卡片章 | 言用卡有<br>皆面末3                                                                       | 效 圖 1-11:信用卡繳報名費<br>馬                                                                                                    | ,         |           |      |         |   |